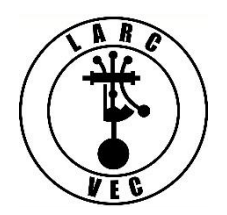

## Applying for an FCC Registration Number (FRN)

The FCC will soon require that all persons applying for a new amateur radio license obtain an FCC Registration Number (FRN) **before** their application can be submitted. Obtaining an FRN online requires you to create a <u>CO</u>mmission <u>REgistration System</u> (CORES) account. Creating a CORES account requires a valid e-mail address. If you do not have an e-mail address, you can apply for an FRN by mail by submitting an FCC Form 160.

If you have an e-mail address, it is a three-step process to get an FRN:

- 1. Create a CORES account.
- 2. Log into CORES.
- 3. Apply for an FRN.

## Step 1 – Create a CORES Account

- 1. Go to the CORES web page (https://apps.fcc.gov/cores)
- 2. A portion of the web page is shown below.

| Username Login<br>Note: The Username is the email address<br>associated with your FCC Username Account.<br>Username: | Need a Username?                   | Search for public FRN Information |
|----------------------------------------------------------------------------------------------------|------------------------------------|-----------------------------------|
| Password:                                                                                                    | Forgot/Reset your <u>Password2</u> |                                   |

- 3. Click on "Register".
- 4. Enter the following information:
  - a. Username --Your username must be a valid e-mail address.
  - b. Password -- Your password:
    - Must be 12-15 characters in length
    - Must contain at least one upper-case letter
    - Must contain at least one lower-case letter
    - Must contain at least one number
    - Must contain at least one special character (punctuation mark)
  - c. Name At a minimum you must enter both a first & last name.
  - d. Phone number (10-digits).
  - e. Select a security question and provide the answer.
- 5. Click on "Create Account"

Almost immedia tely after you click on "Create Account" you will receive an e-mail containing an e-mail address verification link. You must verify your e-mail address within 24 hours.

| Your name,                                                                                                    |
|----------------------------------------------------------------------------------------------------|
|                                                                                                    |
| Your request to create a new FCC account has been received. To verify your email address, please click the link below.             |
|                                                                                                    |
| https://apps2.fcc.gov/fccUserReg/api/authorizeUser/916b6199bf6f4f9f43ee43f88baa36d249b1446e0b150a81eb64                            |
| c25c4be6f9ec15784f75c64ef888                                                                                                    |
|                                                                                                    |
| This link will expire within 24 hours. If you did not request an FCC account, please disregard this email.                         |
|                                                                                                    |
| For assistance, please submit a help request at <u>https://www.fcc.gov/wireless/available-support-services</u> or call 877480-3201 |
| (MonFri. 8 a.m6 p.m. ET).                                                                                                    |
|                                                                                                    |
| Thank you,                                                                                                    |
|                                                                                                    |
| FCC CORES Registration Team                                                                                                    |

Go to your e-mail account, find the e-mail from the FCC, and click on the verification link.

Once you have verified your e-mail address, you can log into CORES.

## Step 2 – Log into CORES.

- 1. Go to https://apps.fcc.gov/cores
  - Clicking on the verification link in the e-mail will also take you to this page.
- 2. Enter your Username and Password.
- 3. Click on "Login".

A portion of the window that will be displayed is shown below:

|   | Select one of the following:                                                        |
|---|-------------------------------------------------------------------------------------|
|   | Associate Username to FRN Link your registered username to an existing FRN.         |
|   | Manage Existing FRNs View and perform additional actions upon your registered FRNs. |
| - | Register New FRN Register and receive a new FRN (including Restricted Use Frn).     |
|   | Reset FRN Password Reset/update your FRN password.                                  |
|   | Search for FRN Search for public FRN information.                                   |
|   | Update Username Profile Update your username profile.                               |
|   |                                                                                     |

4. Click on "Register New FRN" to begin the application process.

## Step 3 – Apply for an FRN.

A portion of the first screen in the application process is shown below:

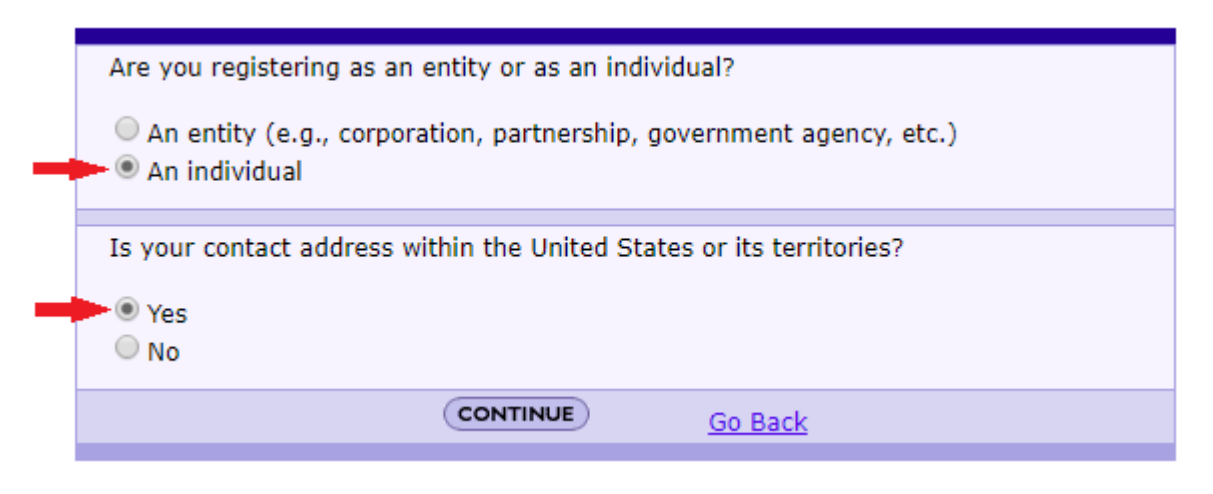

- 1. Select "An Individual".
- 2. Select "**Yes**". (If you are applying for an amateur radio license, you must have a mailing address in the US or its territories.)
- 3. Click on "Continue" to continue the application process.

A portion of the next screen in the application process is shown below:

| Do you wish to proceed with a CORES FRN Registration or a Restricted Use FRN Registration?                                                          |
|----------------------------------------------------------------------------------------------------|
| CORES FRN Registration Restricted Use FRN Registration (Restricted Use FRNs can only be used for reporting individuals on Form 323 and Form 323-E.) |
| CONTINUE Go Back                                                                                                    |
|                                                                                                    |

- 1. Select "CORES FRN Registration".
- 2. Click on "Continue" to continue the application process.

A portion of the final screen in the application process is shown below:

| Register a Domestic Indiv            | dual                                              |                                     |                                      |
|--------------------------------------|---------------------------------------------------|-------------------------------------|--------------------------------------|
| Register a Domestic marv             |                                                   |                                     |                                      |
| Salutation:                          | <b>T</b>                                          | First Name:*                        |                                      |
| Middle Initial:                      |                                                   | Last Name:*                         |                                      |
| Suffix:                              |                                                   | Doing Business As:                  |                                      |
| If you have a <u>Social Security</u> | Number or Taxpayer Identification Number. enter a | and confirm it here.                |                                      |
| SSN:                                 |                                                   | Confirm SSN:                        |                                      |
| If you do not have a <u>Social S</u> | ecurity Number, select a reason:                  | • ?                                 |                                      |
| Contact Information                  |                                                   |                                     |                                      |
| Same as Above:                       |                                                   |                                     |                                      |
| Organization:                        |                                                   | Position:                           |                                      |
| Salutation:                          |                                                   | First Name:*                        |                                      |
| Middle Initial:                      |                                                   | Last Name:*                         |                                      |
| Suffix:                              |                                                   |                                     |                                      |
| Address Line 1:*                     |                                                   | Address Line 2:                     |                                      |
| City:*                               |                                                   | State:*                             | ALABAMA                              |
| Zip Code:*                           |                                                   | Phone:                              | ext                                  |
| Fax:                                 |                                                   | Email:*                             |                                      |
|                                      |                                                   | SUBMIT Go Back                      |                                      |
|                                      | 4                                                 | Asterisks (*) indicate required fie | lds.                                 |
| Revised: April 2005                  |                                                   |                                     | Form 160 - Approved by OMB 3060-0917 |

- 1. Enter the required information as indicated by a red asterisk (\*),
- 2. Enter your Social Security Number.
  - If you don't have a Social Security Number, select a reason.
- 3. Enter any optional information desired.
- 4. Click on "Submit" to complete the application process.

The following screen, which contains your FRN, will then be displayed.

| Thank you for registering w | ith the FCC As of today, Nov 16 2018 3:49PH, you h | ave been assigned the following FCC Registratio | n Number (FRN): 0028016616. Please print this page for your |
|-----------------------------|----------------------------------------------------|-------------------------------------------------|-------------------------------------------------------------|
| Domestic Individual Regis   | tration                                            |                                                 |                                                             |
| Salutation:                 |                                                    | First Name:                                     | Robert                                                      |
| Middle Initial:             | L                                                  | Last Name:                                      | Rose                                                        |
| Suffix                      |                                                    | Doing Business As:                              |                                                             |
| SSN:                        | **** 3000                                          |                                                 |                                                             |
| Contact Information         |                                                    |                                                 |                                                             |
| Organization:               |                                                    | Position:                                       |                                                             |
| Salutation:                 |                                                    | First Name:                                     | Robert                                                      |
| Middle Initial:             | L                                                  | Last Name:                                      | Rose                                                        |
| Suffix:                     |                                                    |                                                 |                                                             |
| Address Line 1:             | 7122 E Prairie Ridge Rd                            | Address Line 2:                                 |                                                             |
| Dity:                       | Presott Valley                                     | State:                                          | ARIZONA                                                     |
| Zip Code:                   | 86315                                              | Phone:                                          |                                                             |
| Fax:                        |                                                    | Email:                                          | aa3rr@verizon.net                                           |

Your FRN is automatically associated with your CORES username and you will be designated as the FRN Administrator.

Print the page or write down your new FRN.

Bring your FRN to the exam session where you will be applying for a new amateur radio license.